# FurrowForce

**FurrowForce Operator's Guide** 

Precision Planting.

# Contents

| Safety Warning                              | 3  |
|---------------------------------------------|----|
| Assign FurrowForce as the Closing System    | 4  |
| FurrowForce Setup                           | 6  |
| Lift Switch                                 | 10 |
| Configure and Enable FurrowForce Control    | 11 |
| FurrowForce Metrics and Operation           | 16 |
| FurrowForce Diagnostic Information          | 19 |
| Setting the First Stage Closing Wheel Depth | 21 |

### **Safety Warning**

Once any control product is configured on the 20| 20 display, the system will require a Cab Control Module (CCM) and will prompt the user to toggle the Master Plant switch on the CCM before any control products can be used.

**Note:** This Safety Warning will only appear in 2020.1.x and newer software.

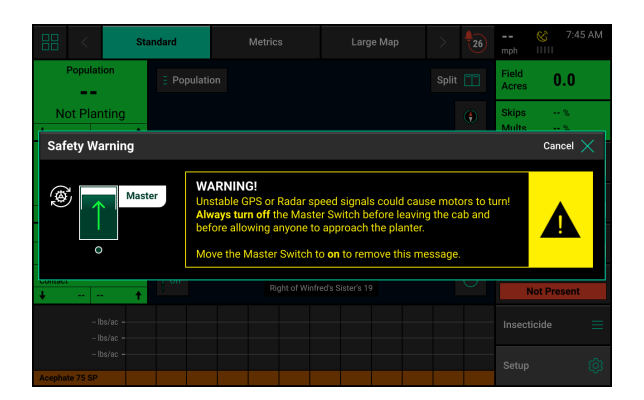

#### Master

If a CCM is not installed, the cancel button can be used to bypass this warning. No control systems will operate until the Master Plant switch is toggled. This icon will be present in the status button in the top right if the Safety Warning was bypassed using the cancel button.

### Assign FurrowForce as the Closing System

### Step 1:

From the Home Screen, press "Setup".

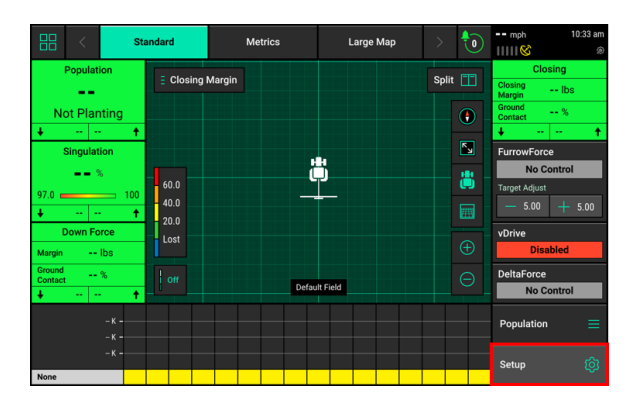

#### Step 2:

Select "Equipment" from the right menu, or select the "Planter" box to go to the Equipment Profile page.

| Setu | up     |        |      |            |        |        |       |    |               |                 |        |      | Ve   | rsion  | 201    | 9.132.52 | mph        | 2:58 pm<br>® |
|------|--------|--------|------|------------|--------|--------|-------|----|---------------|-----------------|--------|------|------|--------|--------|----------|------------|--------------|
| Fiel | ld     |        |      |            |        |        |       |    | Plan          | ter             |        |      | 40.0 | ft Wid | e   16 | Rows     | Fields     |              |
| De   | fault  | t Fie  | ld   |            |        |        |       |    | John<br>Activ | Deere<br>e Rows | Single |      |      |        |        | All      | Products   |              |
| Acre | 28     |        | 0.00 | <b>)</b> ( | loud N | lot Co | nnect | ed | Effec         | tive Ro         | w Spa  | cing |      |        | 3      | 80.0 in  | Equipment  |              |
| 9    | 1      | 2      | 3    | 4          | 5      | 6      | 7     | 8  | 9             | 10              | 11     | 12   | 13   | 14     | 15     | 16       | Systems    |              |
|      | Corn I | lybrid |      |            |        |        |       |    |               |                 |        |      |      |        |        |          | Crops      |              |
| Nor  | ne     |        |      |            |        |        |       |    |               |                 |        |      |      |        |        | 1-16     | Set Points |              |
|      |        |        |      |            |        |        |       |    |               |                 |        |      |      |        |        |          | Diagnose   | •            |
|      |        |        |      |            |        |        |       |    |               |                 |        |      |      |        |        |          | Data       |              |
|      |        |        |      |            |        |        |       |    |               |                 |        |      |      |        |        |          | Home 🛆     | < Back       |

#### Step 3:

Select "Add System", then select "Closing".

| Setup > Equipment > Pr | ofile > General       |                         | mph 2:59 pm               | Setup > Equipment > | Profile > General     |                         |                           |
|------------------------|-----------------------|-------------------------|---------------------------|---------------------|-----------------------|-------------------------|---------------------------|
| Planter Make           | Rows                  | Spacing                 | Planter Profile 🔺         | Planter Make        |                       | Spacing                 | Planter Profile 🔺         |
| John Deere             | 16                    | 30.0 in                 | General                   | John Deere          | 16                    | 30.0 in                 | General                   |
| Active Rows            | Effective Row Spacing | Effective Planter Width | Seeding                   | Active Rows         | Effective Row Spacing | Effective Planter Width |                           |
| All                    | 30.0 in               | <b>40.0</b> ft          | Cooling                   | Add System          |                       |                         | Cancel X                  |
|                        |                       |                         | Down Force                | 0                   | D                     | 11-11                   | 2 control to              |
|                        |                       |                         | Add System 🕂              | Seeding             | Down Force            | Liquid                  | Granular                  |
|                        |                       |                         | Planter<br>Measurements   | Soil Sensing        | Depth                 | Closing                 |                           |
|                        |                       |                         | Tractor<br>Measurements   |                     |                       |                         | Tractor<br>Measurements   |
|                        |                       |                         | Implement Type<br>Planter |                     |                       |                         | Implement Type<br>Planter |
|                        | Reset System 📿        |                         | Home ద < Back             |                     |                       |                         |                           |

### Step 4:

Select the "Closing System" box then select "FurrowForce".

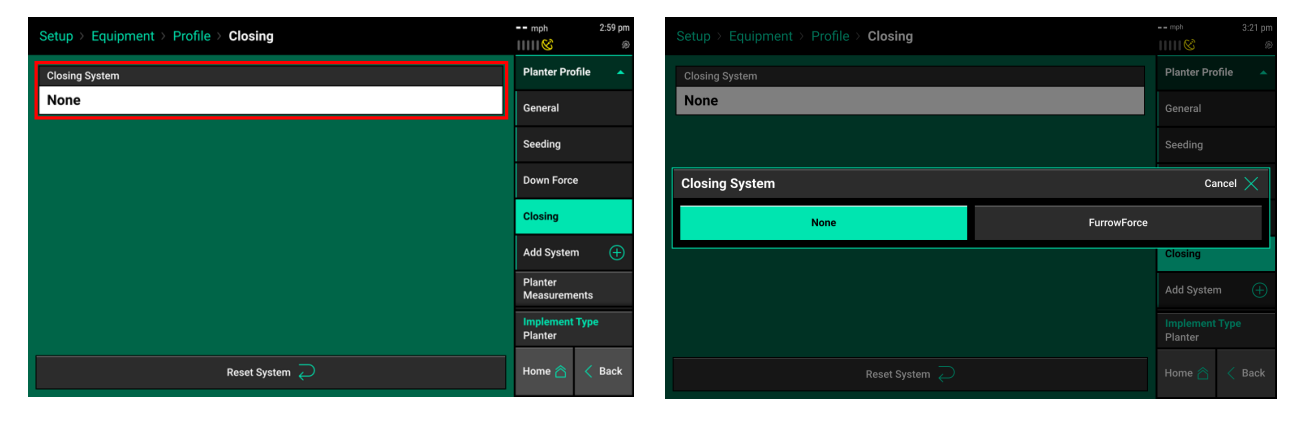

# **FurrowForce Setup**

### Step 1:

Navigate to "Setup", "Systems", "FurrowForce".

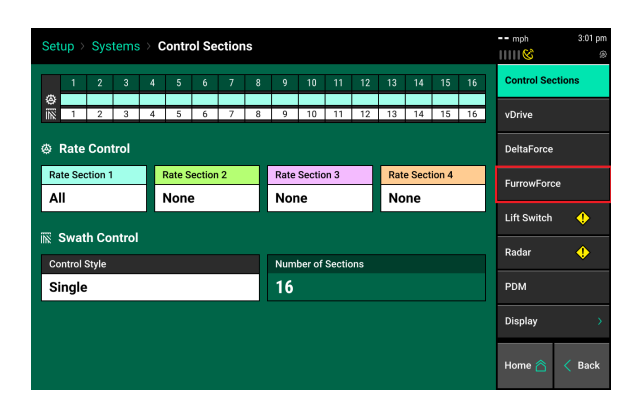

### Step 2:

Once on the FurrowForce setup page, select the "Add Hardware" button at the bottom of the screen to configure the appropriate components.

| Setup > Systems > Furro         | wForce                         |                   | mph 3:01 pm      |
|---------------------------------|--------------------------------|-------------------|------------------|
| 1 2 3 4 5                       | 6 7 8 9 10 1                   | 11 12 13 14 15 16 | Control Sections |
| Module Locations                |                                |                   | vDrive           |
| Control Strategy                | Min Pressure                   | Max Pressure      | DaltaFrance      |
| Aggressive                      | 0.0 psi                        | 125.0 psi         | DeitaForce       |
| Advanced Setup                  |                                |                   | FurrowForce      |
|                                 |                                |                   | Lift Switch 🔶    |
|                                 |                                |                   | Radar 🔶          |
|                                 |                                |                   | PDM              |
| Tap "Add Hardware' below to add | and configure connected hardwa |                   | Display >        |
|                                 | Add Hardware   +               |                   | Home 🏠 < Back    |

#### Step 3:

Select "FurrowForce Sensor" and then select the planter rows that sensors are installed on. If installed on all rows, choose "Select All". Select "Done".

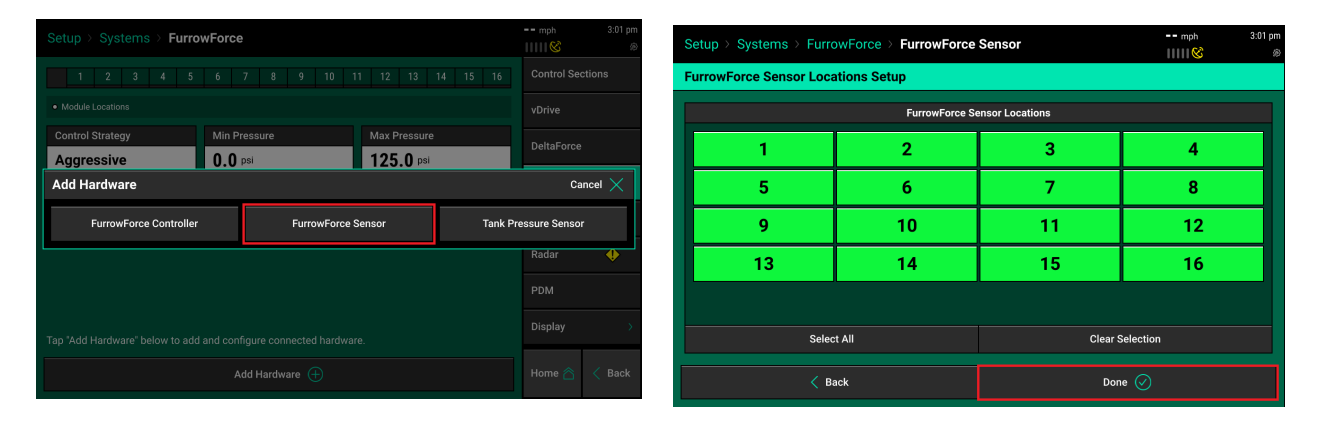

Repeat this step for the FurrowForce Controller and Tank Pressure Sensor if installed. Once complete, the graphic at the top of the screen will indicate how each component was configured and should match the physical installation.

| Set                     | Setup > Systems > FurrowForce              |        |         |        |          |        |              |         |       |       |       |     |               |        | mph       | 3:02 pm |             |        |
|-------------------------|--------------------------------------------|--------|---------|--------|----------|--------|--------------|---------|-------|-------|-------|-----|---------------|--------|-----------|---------|-------------|--------|
|                         | чр                                         | 0,0    |         |        | unio     |        |              |         |       |       |       |     |               |        |           |         | 11111       | ß      |
|                         | 1                                          | 2      | 3       | 4      | 5        | 6      | 7            | 8       | 9     | 10    | 11    | 12  | 13            | 14     | 15        | 16      | Control Se  | ctions |
| 2<br>~                  | 0                                          | 0      | 0       | 0      | 0        | 0      | 0            | 0       | 0     | 0     | 0     | 0   | 0             | 0      | 0         | 0       | vDrive      |        |
| <mark>у</mark> I<br>• м | FurrowForce Controller module assignments  |        |         |        |          |        |              |         |       |       |       |     | DeltaForce    |        |           |         |             |        |
| Co                      | Control Strategy Min Pressure Max Pressure |        |         |        |          |        |              |         |       |       |       |     |               |        | FurrowFor | ce      |             |        |
| Aç                      | gre                                        | ssive  | 9       |        |          | 0.     | <b>)</b> psi |         |       |       |       | 125 | . <b>0</b> ps | i      |           |         | Lift Switch | ٩      |
|                         | Ac                                         | lvance | ed Set  | up     |          |        |              |         |       |       |       |     |               |        |           |         | Radar       | ٠      |
|                         |                                            |        |         |        |          |        |              |         |       |       |       |     |               |        |           |         | PDM         |        |
| Tap "                   | Add H                                      | lardw  | are" be | elow t | o add    | and co | onfigui      | re conn | ected | hardv | vare. |     |               |        |           |         | Display     |        |
| Fu                      | irrowl                                     | orce   | Contro  | oller  | <u>,</u> | Fu     | urrowF       | orce S  | ensor | 4     |       | A   | dd Hai        | rdware | • (+)     |         | Home 🖄      | K Back |

# The remaining setup items are set to default values and do not require an initial setting to be made.

**Control Strategy** — Adjusts how quickly FurrowForce Control Modules will make a control value change. The default value is "Aggressive". "Slow" will limit module reaction time and should only be used in instances where a compressor is unable to keep up with airflow requirements, for example.

| Setup > Systems > Furro                                                         | wForce                              |                  | mph           | 3:02 pm | Setup >                       | Systems    | > Furro    | wForce |   |            |    |       |      |       |        | mph        | 3:02 pm       |
|---------------------------------------------------------------------------------|-------------------------------------|------------------|---------------|---------|-------------------------------|------------|------------|--------|---|------------|----|-------|------|-------|--------|------------|---------------|
| 1 2 3 4 5                                                                       | 6 7 8 9 10 1                        | 1 12 13 14 15 16 | Control Secti | ions    | 1                             | 2 3        | 4 5        | 6 7    | 8 | 9 10       | 11 | 12 1: | 3 14 | 15    | 16     |            |               |
|                                                                                 |                                     | 0 0 0 0 0 0      | vDrive        |         |                               | 0 0<br>0 0 | 0 0<br>0 0 | 0 0    | 0 | 0 0<br>0 0 | 0  | 0 0   |      | 0     | 0      |            |               |
| <ul> <li>FurrowForce Controller module ass</li> <li>Module Locations</li> </ul> | signments 🛛 🐟 FurrowForce Sensor mo | dule assignments | DeitaForce    |         | <ul> <li>Module Lo</li> </ul> |            |            |        |   |            |    |       |      |       |        | DeltaForce |               |
| Control Strategy                                                                | Min Pressure                        | Max Pressure     | FurrowForce   | •       | Control                       | Strategy   |            |        |   |            |    |       |      |       |        | Ca         | Incel $	imes$ |
| Aggressive                                                                      | 0.0 <sup>psi</sup>                  | 125.0 psi        | Lift Switch   | •       |                               |            |            |        |   |            |    |       |      |       |        |            |               |
| Advanced Setup                                                                  |                                     |                  | Radar         |         |                               |            | 5101       | n      |   |            |    |       |      | Aggro | essive |            |               |
|                                                                                 |                                     |                  |               | · ·     | Adv                           | anced Sett |            |        |   |            |    |       |      |       |        | Radar      | •             |
|                                                                                 |                                     |                  | PDM           |         |                               |            |            |        |   |            |    |       |      |       |        |            |               |
| Tap "Add Hardware" below to add                                                 | and configure connected hardwar     |                  | Display       | >       | Tap "Add Ha                   |            |            |        |   |            |    |       |      |       |        |            |               |
| FurrowForce Controller 🧕                                                        | FurrowForce Sensor 🛛 🌨              | Add Hardware   + | Home 🛆        | < Back  | FurrowFo                      |            |            |        |   |            |    |       |      |       |        |            |               |

**Min. Pressure** — Default value is 0 psi. Adjusting this will change the minimum pressure FurrowForce Control Modules will adjust to.

**Max Pressure** — Default value is 125 psi. Adjusting this will change the maximum pressure FurrowForce Control Modules will adjust to.

| Set             | up >                                                        | Sys                       | tems     | ; >           | urro     | wFor   | ce           |          |        |        |        |        |              |       |             |    | mph 3:02 pm      |
|-----------------|-------------------------------------------------------------|---------------------------|----------|---------------|----------|--------|--------------|----------|--------|--------|--------|--------|--------------|-------|-------------|----|------------------|
|                 | 1                                                           | 2                         | 3        | 4             | 5        | 6      | 7            | 8        | 9      | 10     | 11     | 12     | 13           | 14    | 15          | 16 | Control Sections |
| <b>\$</b>       | 0                                                           | 0                         | 0        | 0             | 0        | 0      | 0            | 0        | 0      | 0      | 0      | 0      | 0            | 0     | 0           | 0  | vDrive           |
| <u>∑</u><br>• № | <b>Furrow</b><br>1odule                                     | <b>Force (</b><br>Locatio | Controll | <b>er</b> mod | ule assi | ignmen | ts 🗢         | • Furrov | wForce | Sensor | module | assign | ments        |       |             |    | DeltaForce       |
| Co              | Module Locations Control Strategy Min Pressure Max Pressure |                           |          |               |          |        |              |          |        |        |        |        |              |       | FurrowForce |    |                  |
| Ą               | ggre                                                        | ssiv                      | е        |               |          | 0.     | <b>)</b> psi |          |        |        |        | 125    | <b>.0</b> ps | i     |             |    | Lift Switch 🔶    |
|                 | A                                                           | dvance                    | ed Set   | up            |          |        |              |          |        |        |        |        |              |       |             |    | Radar 🔶          |
|                 |                                                             |                           |          |               |          |        |              |          |        |        |        |        |              |       |             |    | PDM              |
| Тар             | "Add I                                                      | Hardw                     | are" b   | elow t        | o add    | and co | onfigui      | re con   | nected | l hard | ware.  |        |              |       |             |    | Display >        |
| Fu              | urrow                                                       | Force                     | Contro   | oller         | <u>,</u> | Fi     | urrowF       | orce S   | Sensor | •      |        | A      | dd Hai       | rdwar | • (+)       |    | Home 🖳 < Back    |

### **Advanced Setup**

The "Loss" and "Excess" selections change how the FurrowForce Load Sensor data is mapped, but does not change how the system is controlled. **DO NOT adjust these values unless directed.** 

**Sensor Event Monitoring** — Allows FurrowForce component diagnostics to be disabled. The default setting is "Enabled". **DO NOT change to "Disabled" unless directed.** 

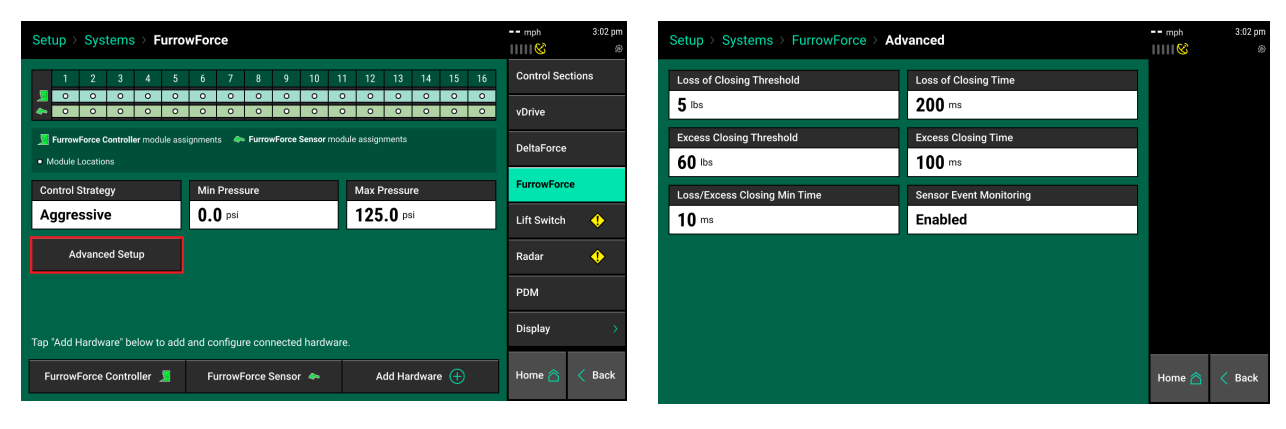

# Lift Switch

One of the requirements for all control products to function is for a lift switch to be installed, and reading lowered.

Configure the connected lift switches by selecting 'Add Hardware'. Select all of the rows (or PDM) where lift switch(es) are plugged in at. A summary of lift switch locations will be displayed at the top of the screen.

**Note:** Configuration of lift switch row locations is only required on 2020.1.x and newer software.

| Setup > Systems > Lift S       | witch                                                 |                   | mph 10:23 am     |  |  |  |  |  |  |  |  |  |  |  |
|--------------------------------|-------------------------------------------------------|-------------------|------------------|--|--|--|--|--|--|--|--|--|--|--|
| PDM 1 2 3 4                    | 5 6 7 8 9 10                                          | 11 12 13 14 15 16 | Control Sections |  |  |  |  |  |  |  |  |  |  |  |
| Lift Swtich module assignments | Module Locations                                      | 0                 | vDrive           |  |  |  |  |  |  |  |  |  |  |  |
| Calibration State              | silbration State Current State Current Percent Decent |                   |                  |  |  |  |  |  |  |  |  |  |  |  |
| Custom                         | Raised                                                | 95 %              | FurrowForce      |  |  |  |  |  |  |  |  |  |  |  |
| Lowered Percent                | Lifted Percent                                        | Planting Percent  | Lift Switch      |  |  |  |  |  |  |  |  |  |  |  |
| 5 ×                            | 95 %                                                  |                   |                  |  |  |  |  |  |  |  |  |  |  |  |
|                                |                                                       |                   | Radar 🔶          |  |  |  |  |  |  |  |  |  |  |  |
| Run Calibration                | Clear Calibration 🙁                                   |                   | PDM              |  |  |  |  |  |  |  |  |  |  |  |
|                                |                                                       |                   |                  |  |  |  |  |  |  |  |  |  |  |  |
|                                | Lift Swtich 🝩                                         |                   |                  |  |  |  |  |  |  |  |  |  |  |  |

### **Calibrate Lift Switch**

To complete the Lift Switch calibration, press the "Run Calibration" button at the bottom of the screen. Follow the onscreen instructions for the different positions the planter must be in. The results will then be displayed on the main Lift Switch Page. For issues with the lift switch not calibrating or functioning correctly, see the Troubleshooting Guides for Lift Switches in the Dealer Service Manual. After a calibration has been completed, verify the system is reading the lift switch correctly by watching the "Current State" information on the Lift Switch page. Ensure the "Current State" is correct when lowering and lifting the planter.

Manual entry of values can be done by selecting the "Lowered Percent", "Lifted Percent", or "Planting Percent" buttons and entering a value.

To clear out the current calibration press the "Clear Calibration" button located at the bottom of the screen.

### **Configure and Enable FurrowForce Control**

Note: If operating a sensing and manual control system, it is only necessary to configure the Closing Margin widget. Control and adjustments will be made with the manual pressure regulator in the cab.

Once FurrowForce Setup is complete, the Closing Margin widget and FurrowForce Control widget should be added to a home screen layout.

Select the "edit home screen" button in the upper left corner of the home screen to open the edit widget page, then select "Add Widget" in the bottom right corner.

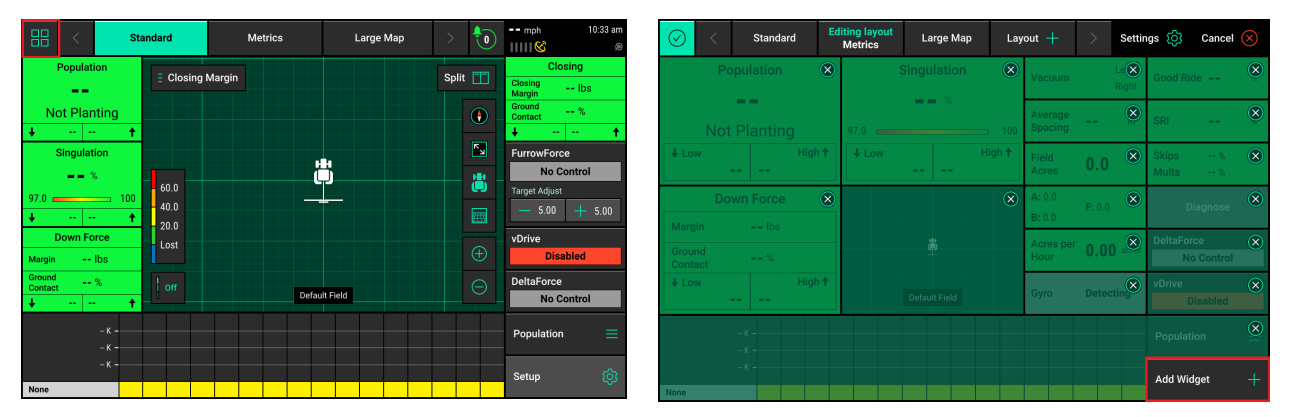

Select "Metrics", then choose the "Large" size option. Scroll through the list and select the "Closing Metric" widget.

| Add Widget To: N | letrics                   |                                   |           |                 | Cancel 🚫          |
|------------------|---------------------------|-----------------------------------|-----------|-----------------|-------------------|
| Metrics          | Controls                  | Dashboard N                       | Minichart |                 | Мар               |
| + +              | <b>↓ ↑</b>                | ↓ +                               | Wuits     | <b>■ ■</b> /o   |                   |
| Vacuum<br>Left   | Acres                     | Down Force<br>Margin Ibs          | Good      | Ride            | Small             |
| Right            | в 0.0<br>F 0.0            | Ground<br>Contact %<br>↓ ↑        | 75.0      | 100<br><b>↑</b> | Wide              |
| Furrow Moisture  | Clean Furrow              | Uniform Furrow                    | Organic   | Matter          |                   |
| 20.0 100<br>↓ ↑  | 90.0 100                  | 90.0 100<br>↓ ↑                   | <b>↓</b>  | +               |                   |
| Soil Temp        | CEC                       | Closing                           |           |                 | Large             |
| <b></b> °F       | ••<br>0.00 <u>•••</u> 100 | Closing<br>Margin Ibs<br>Ground % |           |                 | XL<br>Extra Large |
| + +              | + +                       | + ↑                               |           |                 |                   |

Place the widget in the desired position on the home screen layout and select the "check mark" in the upper left corner to save the layout.

| <ul> <li>⊘</li> </ul> | Standard       | Ed    | liting layout<br>Metrics | Large Map                            | Lay   | out +              |       | Settir        | ngs 🔯   | Cancel    |              | Star                       | andard Metrics   | Large Map    | > 힌     | mph 10:33 am                      |
|-----------------------|----------------|-------|--------------------------|--------------------------------------|-------|--------------------|-------|---------------|---------|-----------|--------------|----------------------------|------------------|--------------|---------|-----------------------------------|
| P                     |                | ۲     |                          |                                      | ۲     | Vacuum             |       | Ld 🗙<br>Right | Good Ri |           | ۲            | Population                 | E Closing Margin |              | Split 🔲 | Closing                           |
| Not                   | ==<br>Planting |       | 97.0                     | == %                                 |       | Average<br>Spacing |       | ۲             | SRI     |           | ۲            | Not Planting               |                  |              |         | Margin IDS<br>Ground<br>Contact % |
| + Low                 |                | igh 🕇 | + Low                    | н                                    | igh 🕇 | Field              | 0.0   | ۲             | Skips   | %         | 8            | ↓    ↑     Singulation     |                  |              |         | FurrowForce                       |
| Do                    | own Force      | 8     |                          | Closing<br>Closing Ib:<br>Margin Ib: | s     | A: 0.0             | F:0.0 | 8             | Muits   | >         | ×            | 97.0                       | 60.0             | <u> </u>     | ä       | No Control<br>Target Adjust       |
| Margin                |                |       |                          | Ground<br>Contact %                  |       | B: 0.0<br>FurrowFo | orce  | $\mathbf{x}$  | DeltaFo | rce       | $\mathbf{x}$ |                            | 20.0             |              |         | - 5.00 + 5.00                     |
| Ground<br>Contact     |                | ich 🕈 |                          |                                      |       | No<br>Target Adju  |       |               | N       | o Control | 0            | Margin Ibs                 | Lost             |              |         | Disabled                          |
| V LOW                 |                | girt  |                          | Default Field                        |       | - 5.00             | ) +   | 5.00          | VDHVe   | Disabled  | ×            | Ground<br>Contact %<br>↓ ↑ | l off            | efault Field |         | DeltaForce<br>No Control          |
|                       |                |       |                          |                                      |       |                    |       |               |         |           | $\otimes$    | -к <del>-</del>            |                  |              |         | Population 🗮                      |
| None                  |                |       |                          |                                      |       |                    |       |               | Add Wi  | dget      |              | -к-                        |                  |              |         | Setup 🔯                           |

Go through the same steps to add a widget, select "Controls" and choose the desired widget size.

# Note: The large size is recommended as it provides a ±5 lb. closing target adjustment directly from the home screen.

For the size chosen, select the "FurrowForce" control widget to add it to the screen layout. Place the widget in the desired position on the home screen layout and select the "check mark" in the upper left corner to save the layout.

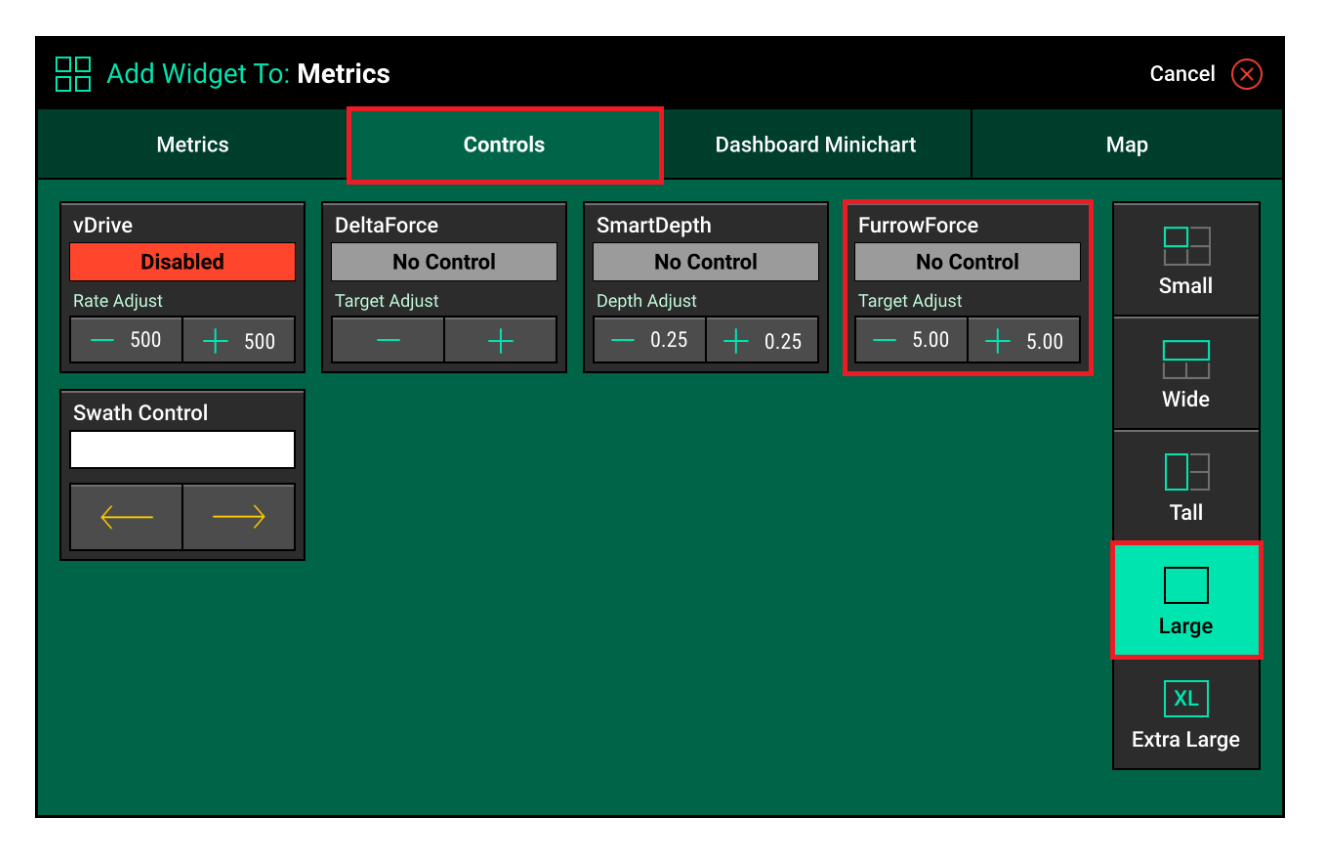

| $\odot$ |     | Standard | Ed  | iting layout<br>Metrics | Large Map                  | Lay          | out +              |        | Settir        | ıgs 🔯 Can      | icel 🛞 |                    | Stan         |
|---------|-----|----------|-----|-------------------------|----------------------------|--------------|--------------------|--------|---------------|----------------|--------|--------------------|--------------|
|         | Po  | pulation | ۲   | 1                       | Singulation                | ⊗            | Vacuum             |        | Le 🗙<br>Right | Good Ride      | ۲      | Popula             | ation        |
|         | Not | Planting |     | 97.0                    | %                          |              | Average<br>Spacing |        | ۲             | SRI            | ۲      | Not Pla            | anting<br>🕇  |
| ↓ Lov   |     |          | h↑  | ↓ Low                   | H                          | igh <b>↑</b> | Field<br>Acres     | 0.0    | ۲             | Skips<br>Mults | * *    | Singul             | ation<br>%   |
| Marci   | Do  | wn Force | ۲   |                         | No Contro<br>Target Adjust |              | A: 0.0<br>B: 0.0   | F: 0.0 | ⊗             | Diagno         | se 🙁   | 97.0               | 100<br>↑     |
|         |     |          |     |                         | - 5.00 +                   | 5.00         | Acres per<br>Hour  | 0.0    | ) 🛞           |                | trol   | Down I<br>Margin - | -orce<br>Ibs |
| ↓ Lov   |     |          | h ↑ |                         |                            |              | Gyro               | Detec  | tin 🗵         |                | ed 😸   | Ground<br>Contact  | - %<br>1     |
|         |     |          |     |                         |                            |              |                    |        |               |                |        |                    | -ĸ-          |
| None    |     |          |     |                         |                            |              |                    |        |               | Add Widget     |        | None               | -к-          |

|                                                                                                    | Standard  | Metrics     | Large Map | > 힌   | ) mph 10:33 am                            |
|----------------------------------------------------------------------------------------------------|-----------|-------------|-----------|-------|-------------------------------------------|
| Population              Not Planting           ♦            97.0            97.0            Bown Force         Margin           Margin Coronat | € Closing | Margin<br>U | A Field   | Split | Closing<br>Margin Ibs<br>Ground<br>Cented |
| - K -<br>- K -<br>- K -                                                                                                    |           |             |           |       | Population =                              |

Metrics

Closing Margir

### **Enable FurrowForce Control**

Select the "FurrowForce" widget on the home screen to navigate to the FurrowForce control screen.

Select "Enabled" to enable FurrowForce Control. FurrowForce must be enabled for the system to function. If all other requirements are met, but control is not enabled, it will not function.

Split 📋 5 60.0 40.0 Default Field Control | FurrowForce Enabled 0.0 lbs

Large Map

70

Standard Setup

Note: When FurrowForce is "Disabled", bag pressure will release and go to 0 psi. If FurrowForce remains enabled and the Master Plant switch is shut off, the current pressure will remain in the airbags.

There are two control modes available: "Target Automatic" and "Target Manual".

#### **Target Automatic**

Target Automatic should be selected as default. The operator will set a closing target value of weight to maintain on the second stage wheels. The system will automatically adjust the airbag pressure (row by row) to maintain the Closing Target setting (lbs) based on sensor readings.

When Target Automatic is selected, there are four Closing Target Settings:

# Precision Planting

# Light — Closing Target is set to 15 lbs.

Standard — Closing Target is set to 35 lbs.

Heavy — Closing Target is set to 55 lbs.

Heavy Custom —

**Custom** — This setting is user defined and allows for target adjustments of 5 lbs. using the "+" and "-" buttons. Selecting the value box or using the slider under the Closing Target value can also be used for even finer adjustments if needed.

| Control   FurrowForce |                      |                | mph     | 3:08 pm  | Control   F  | urrowForce    |            |        |    |             | - mph   |  |
|-----------------------|----------------------|----------------|---------|----------|--------------|---------------|------------|--------|----|-------------|---------|--|
| Target Automatio      | ;<br>                | Target Manual  | Enabled | Disabled |              | Target Automa | ıtic       |        |    |             | Enabled |  |
| Closing Target        | 45.0 <sup>lbs</sup>  |                |         |          | Closing Targ | et            | Closing Ta | rget   |    | Cancel 🗙    |         |  |
| 0.0 15.0 30.0 45.0    | 60.0 75.0 90.0 105.0 |                |         |          | 0.0 15.0     | 30.0 45.      |            | 45     | .0 | lbs         |         |  |
|                       |                      | Tank psi 🛛 🗕 🗕 |         |          |              |               |            | 8      |    | $\boxtimes$ |         |  |
|                       |                      |                |         |          |              |               |            |        |    | 000         |         |  |
| Light                 | Standard             |                |         |          | L            | ight          |            |        |    | 00          |         |  |
|                       |                      |                |         |          |              |               |            |        |    | Enter 🧭     |         |  |
| Heavy                 | Custom               |                | Setup   | ¢        |              |               |            |        |    |             |         |  |
|                       |                      |                | Home 🛆  | < Back   | п            | eavy          |            | Justom |    |             |         |  |
|                       |                      |                |         |          |              |               |            |        |    |             |         |  |

| Heavy                 | Custom   |               | Setup          | \$       |
|-----------------------|----------|---------------|----------------|----------|
|                       |          |               | Home 合         | < Back   |
|                       |          |               |                |          |
| Control   FurrowForce |          |               | mpn<br>      🍪 | 3.06 pm  |
| Target Automatic      |          | Target Manual | Enabled        | Disabled |
| Closing Target        | 35.0 lbs |               |                |          |
|                       |          |               |                |          |
| Light                 | Standard | +             |                |          |
| Heavy                 | Custom   |               | Setup          | ¢        |
| Treavy                | ouston   |               | Home 合         | < Back   |

Target Manual

Tank psi

ntrol | FurrowForce

Light

Closing Target

15.0<sup>lbs</sup>

30.0 45.0 60.0 75.0 90.0 105.0

Standard

| Control   FurrowForce |                     |                |          |         | mph             | 3:08 pm     |
|-----------------------|---------------------|----------------|----------|---------|-----------------|-------------|
| Target Automatic      |                     | Target Manu    | al       | Enabled | Disabled        |             |
| Closing Target        | 55.0 <sup>1bs</sup> |                |          |         |                 |             |
|                       | 60.0 75.0           | 90.0 105.0<br> | Tank psi |         |                 |             |
| Light                 | Stand               | lard           |          | +       |                 |             |
| Heavy                 | Custo               | om             |          | _       | Setup<br>Home 合 | ۞<br>< Back |

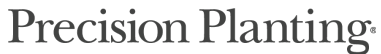

### **Target Manual**

If Target Manual is selected, the operator sets a static planter wide airbag pressure (psi) to be maintained by the system. Load sensor(s) data will be reported, but is not used for control or automatic adjustment. This mode could be used for plot work, or if a compressor is unable to keep up with automatic control airflow requirements.

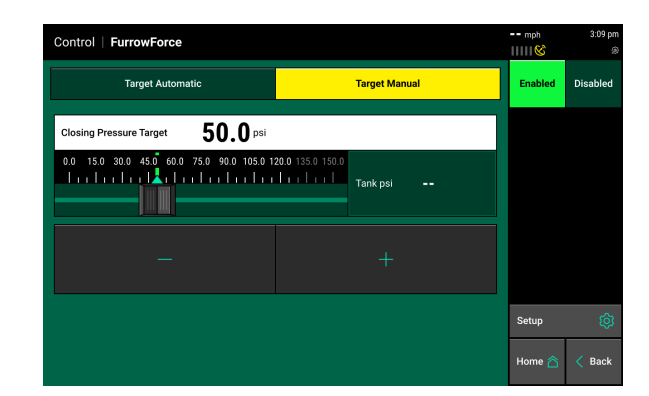

Select the Closing Target box or use the +/- buttons to adjust the target.

| Control   FurrowForce                      |                  | mph              | 3:09 pm |                                   | Control   FurrowForce   |                   |      |     |                | mph | 10:41 am<br>® |
|--------------------------------------------|------------------|------------------|---------|-----------------------------------|-------------------------|-------------------|------|-----|----------------|-----|---------------|
| Target Automatic                           | Target Manual    | Enabled Disabled |         | Enabled Disabled Target Automatic |                         | tic Target Manual |      |     | Enabled        |     |               |
| Closing Pressure Target 50.0 psi           |                  |                  |         |                                   | Closing Target          | Closing Tar       | rget |     | Cancel $	imes$ |     |               |
| 0.0 15.0 30.0 45.0 60.0 75.0 90.0 105.0 12 | 20.0 135.0 150.0 |                  |         |                                   | 0.0 15.0 30.0 45.0 60.0 |                   | 50   | 0.0 | psi            |     |               |
|                                            | Tank psi         |                  |         |                                   |                         |                   | 8    |     | $\boxtimes$    |     |               |
|                                            |                  |                  |         |                                   |                         |                   |      |     | 000            |     |               |
| —                                          |                  |                  |         |                                   |                         |                   | 2    |     | 00             |     |               |
|                                            |                  |                  |         |                                   |                         |                   |      |     | Enter 🥏        |     |               |
|                                            |                  | Setup            | ŵ       |                                   |                         |                   |      |     |                |     |               |
|                                            |                  | Home 🖄           | < Back  |                                   |                         |                   |      |     |                |     |               |

### Tank PSI

Tank PSI will display the system pressure if the optional (756555) Tank Pressure Sensor is installed and configured.

| Control   FurrowForce |                      |               | mph             | 3:08 pm     |
|-----------------------|----------------------|---------------|-----------------|-------------|
| Target Automatic      |                      | Target Manual | Enabled         | Disabled    |
| Closing Target        | 35.0 lbs             |               |                 |             |
|                       | 60.0 75.0 90.0 105.0 | Tank psi      |                 |             |
| Light                 | Standard             | +             |                 |             |
| Heavy                 | Custom               | _             | Setup<br>Home 🏠 | ت<br>ج Back |

# **FurrowForce Metrics and Operation**

### **Closing Metric Box**

**Closing Margin** — The lowest measured sensor reading in a given period of time for each row. The Closing Margin value displayed in the metric box is an average value across all sensors installed and functioning on the planter.

**Ground Contact** — The percentage of time the second stage wheels have a load on them (greater than 5 lbs.). 100% would indicate the first stage wheels are achieving the closing depth setting.

Low and High Row — The average sensor reading for the lowest and highest rows.

| Closing                     |               |            |  |  |  |  |  |  |
|-----------------------------|---------------|------------|--|--|--|--|--|--|
| Closing<br>Margin <b>33</b> | <b>.1</b> lbs |            |  |  |  |  |  |  |
| Ground<br>Contact 95        | .9 %          |            |  |  |  |  |  |  |
| ♦ 8 11.1                    | <b>44.5</b>   | <u>7</u> ↑ |  |  |  |  |  |  |

1:00 pm == mph FurrowForce Details 11111 🛇 Ŕ **DMC Auto Scroll** R 2 Row # 3 4 5 6 8 9 10 12 13 14 15 16 Disabled -- lbs --**Row Details** Closing -- lbs --Margin -- lbs -Soil Temp Row # 2 3 4 5 6 8 9 10 12 13 14 15 16 Organic Matter -- psi -Closing Actuator -- psi -CEC Pressure -- psi -**SmartFirmer Details** 2 8 Row # 3 4 5 6 9 10 12 13 14 15 16 FurrowForce 100% -Ground 95.0% -Contact 90.0% -Swath Control Closing Margin **Closing Actuator Pressure Ground Contact** Home 🕎 K Back -- Ibs -- psi --%

Select the Closing Metric box to view row by row FurrowForce information.

This page displays Closing Margin, Closing Actuator Pressure (Automatic Control Systems only), and Ground Contact for each row with the appropriate components installed. Planter average values are displayed at the bottom of the page.

### **FurrowForce Maps**

**Closing Margin** — Displays the weight (lbs.) on the second stage wheels for each row as reported by FurrowForce Load Sensors. A blue dot represents a potential loss of closing, or a spot where the furrow may not be closed. Select the legend to edit the map range and number of steps. Refer to the "FurrowForce Operation" section below for more information on how to use this map.

**Closing Act. Pressure** — Only available with Automatic Control Systems. Displays the pressure (psi) in the airbag for each row as reported by the FurrowForce Control Module.

This map can be useful for diagnosing potential issues with a compressor or FurrowForce Control Module(s), for example. Select the legend to edit the map range and number of steps.

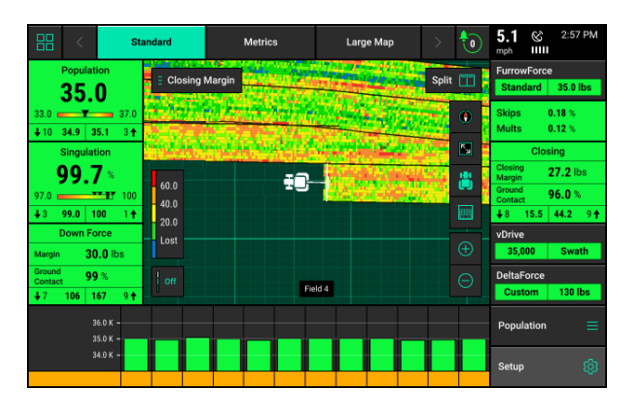

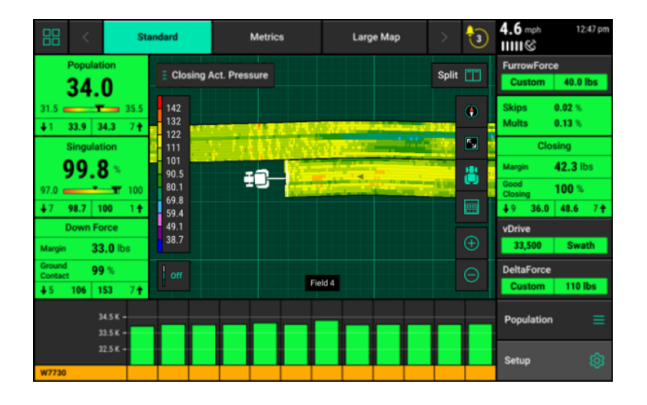

### **Initially Setting FurrowForce**

Below are general recommendations for initially setting the FurrowForce Closing Target for Automatic Control Systems.

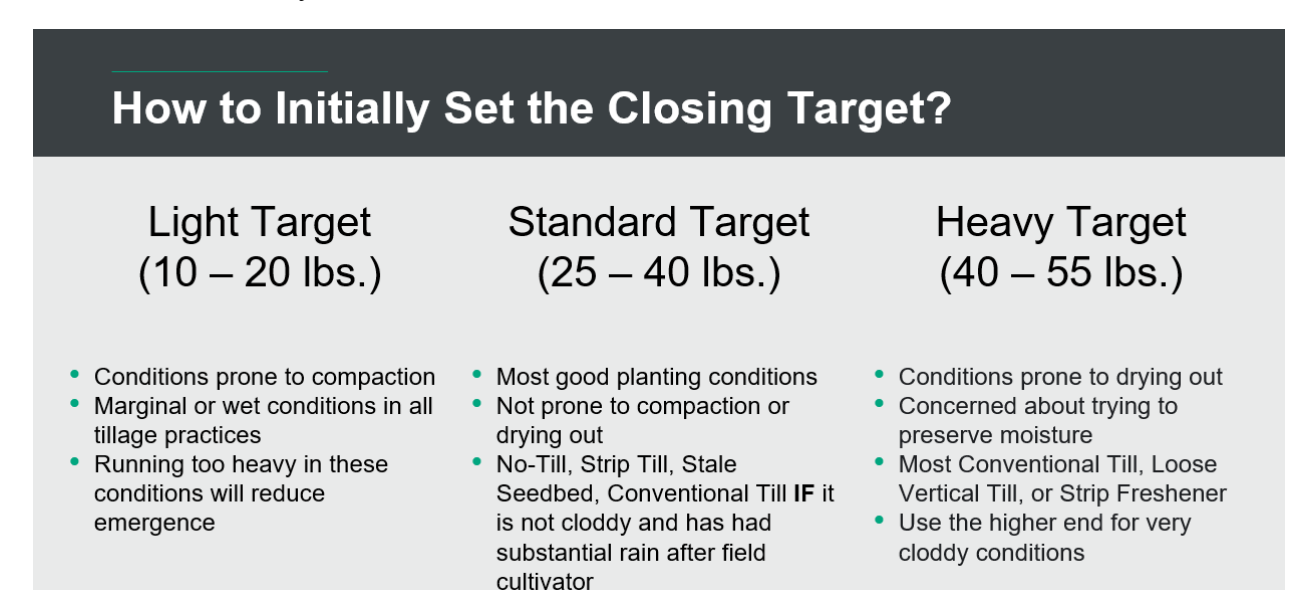

Note: These are only recommendations. Each operator is responsible for using all the available information and checking in-ground performance to ensure the system is set correctly for specific conditions. Refer to the section below for details on when/how to make in-season adjustments.

### **FurrowForce Operation**

Note: Before considering a Closing Target adjustment, ensure the closing depth is set properly for the specific crop/planting condition. Refer the "Setting the First Stage Wheel Depth" section at the end of this document, or in the FurrowForce Installation Manual.

**Closing Margin Map** — This will provide the operator the most comprehensive and accurate view of FurrowForce performance, but is only one piece of information to consider. As stated above, a blue dot indicates a potential loss of closing. If blue dots are appearing consistently on the Closing Margin map and closing ground contact is dropping below 100%, in-ground closing performance should be checked and the Closing Target should be increased as needed.

A red dot on the Closing Margin map indicates potentially running to high of a Closing Target, which could cause compaction from FurrowForce. Again, in-ground performance should be checked and the Closing Target should be decreased as needed.

# Note: Ensure the map legend is displaying a representative operating range before making Closing Target adjustments.

**Ground Contact %** — The Closing Metric box displays ground contact % as a planter wide average. The goal is to maintain 100% ground contact or as close to 100% as possible. There could be certain conditions however that 100% or close to 100% will not be obtainable, but the furrow is still being closed properly. It is also possible to achieve 100% ground contact, but the closing target is too heavy, creating compaction. It is critical to use ground contact as an indicator to check the closing margin map and in-ground performance before making a Closing Target adjustment.

**In-Ground Checks** — Investigating and confirming in-ground closing performance is an important step in verifying system operation. Digging should be performed on the initial start-up/ operation, when conditions change, or if inconsistencies are seen in the Closing Margin map, for example. There are conditions that will not be viewable on a map/metric and can only be confirmed by digging and evaluating the furrow. For best results, the operator should balance using the available information on the 20|20 and confirming operation by evaluating how the furrow is physically being closed.

### **FurrowForce Diagnostic Information**

Prior to planting, ensure that all planter diagnostic information is ok. Select "Setup", "Diagnose".

| Standard         Metrics         Large Map | > 힌     | mph 10:33 am                         | Setup                              | Version   2019.132.52          | mph 2:58 pm   |
|--------------------------------------------|---------|--------------------------------------|------------------------------------|--------------------------------|---------------|
| Population E Closing Margin                | Split 🛄 | Closing<br>Closing Ibs<br>Margin Ibs | Field                              | Planter 40.0 ft Wide   16 Rows | Fields >      |
| Not Planting                               |         | Ground<br>Contact %                  | Default Field                      | Active Rows All                | Products >    |
| Singulation                                |         | FurrowForce                          | Acres 0.00 Cloud Not Connected     | Effective Row Spacing 30.0 in  | Equipment >   |
|                                            | 8       | No Control<br>Target Adjust          | 1 2 3 4 5 6 7 8<br>1 2 3 4 5 6 7 8 | 9 10 11 12 13 14 15 16         | Systems >     |
| 40.0 40.0 40.0 40.0 40.0 40.0 40.0 40.0    |         | - 5.00 + 5.00                        | Corn Hybrid                        |                                | Crops >       |
| Margin Ibs                                 |         | Disabled                             | None                               | 1-16                           | Set Points    |
| Ground %<br>↓ ↓ Off Default Field          |         | DeltaForce<br>No Control             |                                    |                                | Diagnose 🔶 >  |
| -K -                                       |         | Population 🗮                         |                                    |                                | Data >        |
|                                            |         | Setup 🏟                              |                                    |                                | Home 🖄 < Back |

All systems should be green on the diagnose page. Select "Color Legend" to view an explanation of what each color indicates.

# Note: Modules may be updating during initial connection. Once updates are complete, all modules should be green. If the modules are not green, confirm the planter/system setup is correct.

Select the "Closing System" box in the diagram or from the right menu. Select "FurrowForce" to view the FurrowForce Level 2 Diagnose Page, which includes detailed information for FurrowForce components.

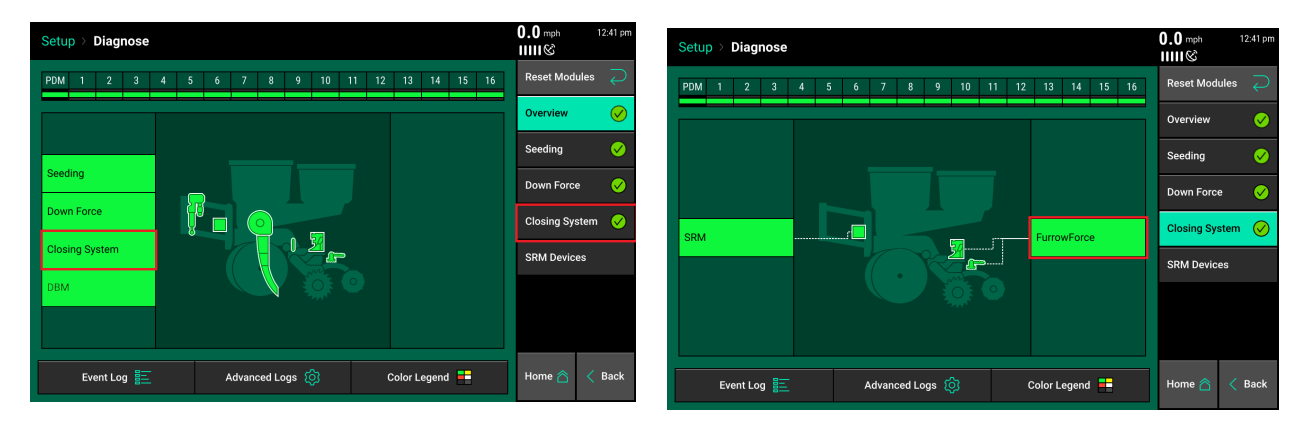

| Setup       | o ≻ Diag       | nose > Furr                | owForce              |                |                    |                       |                          | 4.8 mph<br>ⅢⅢ ⓒ    | 12:41 am |
|-------------|----------------|----------------------------|----------------------|----------------|--------------------|-----------------------|--------------------------|--------------------|----------|
| Row         | Sup<br>Sensor  | oply Volts<br>Control      | Reading<br>(lbs)     | Status         | Reference<br>Value | Pressure<br>Cmd (psi) | Pressure<br>Actual (psi) | Reset Mod          | ules $$  |
| 1           | 11.4           | 11.7                       | 24.6                 | Active         | 90.0               | 5.0                   | 7.0                      | Zero<br>FurrowFord | $\sim$   |
| 2           | 11.4           | 11.6                       | 27.1                 | Active         | 96.0               | 5.0                   | 8.0                      |                    |          |
| 3           | 11.4           | 11.6                       | 30.5                 | Active         | 80.0               | 5.0                   | 8.0                      | SRM                |          |
| 4           | 11.4           | 11.6                       | 22.3                 | Active         | 74.0               | 7.0                   | 9.0                      | FurrowFord         | e        |
| 5           | 11.4           | 11.7                       | 31.7                 | Active         | 80.0               | 5.0                   | 6.0                      |                    |          |
| 6           | 11.4           | 11.6                       | 28.9                 | Active         | 78.0               | 5.0                   | 10.0                     |                    |          |
| 7           | 11.4           | 11.6                       | 32.2                 | Active         | 74.0               | 5.0                   | 6.0                      |                    |          |
| 8           | 11.4           | 11.7                       | 29.0                 | Active         | 68.0               | 5.0                   | 9.0                      |                    |          |
| 9           | 11.4           | 11.6                       | 26.8                 | Active         | 88.0               | 5.0                   | 6.0                      |                    |          |
| 10          | 11.4           | 11.6                       | 22.9                 | Active         | 84.0               | 5.0                   | 6.0                      |                    |          |
| 11          | 11.3           | 11.6                       | 26.7                 | Active         | 86.0               | 5.0                   | 6.0                      |                    |          |
| 12          | 11.3           | 11.6                       | 24.0                 | Active         | 104.0              | 5.0                   | 8.0                      |                    |          |
| Lift<br>Lov | State<br>vered | Radar Speed<br>Wait Signal | GPS Speed<br>4.8 mph | Master I<br>On | Plant Activ        | e Sensors<br>16       | Control Mode<br>Enabled  | Home 🖄             | A Back   |

The following information is listed for each FurrowForce row:

Supply Volts Sensor — Displays the supply voltage for the FurrowForce Load Sensor

Supply Volts Control — Displays the supply voltage for the FurrowForce Control Module

**Reading (lbs.)** — Weight being carried on second stage wheels as measured by the FurrowForce Load Sensor

Status — Sensor state/status (Active, Faulted, Ignored)

Reference Value — Baseline for each sensor

**Pressure Cmd. (psi)** — Commanded pressure needed to achieve closing target based on sensor reading

**Pressure Actual (psi)**— Actual airbag pressure as measured by the FurrowForce Control Module

Note: If a FurrowForce Load Sensor is ignored, that row will control FurrowForce to the average of all other properly operating rows.

# Setting the First Stage Closing Wheel Depth

After installation is complete, the first stage closing wheel depth needs to be set. This will need to be done and checked in the field.

The first stage wheels have two closing depth indicator rings cast into the outside face of the wheel. The outer diameter ring indicates approximately 1.5 inch closing depth (1.) The inner diameter ring indicates approximately 2 inch closing depth (2.).

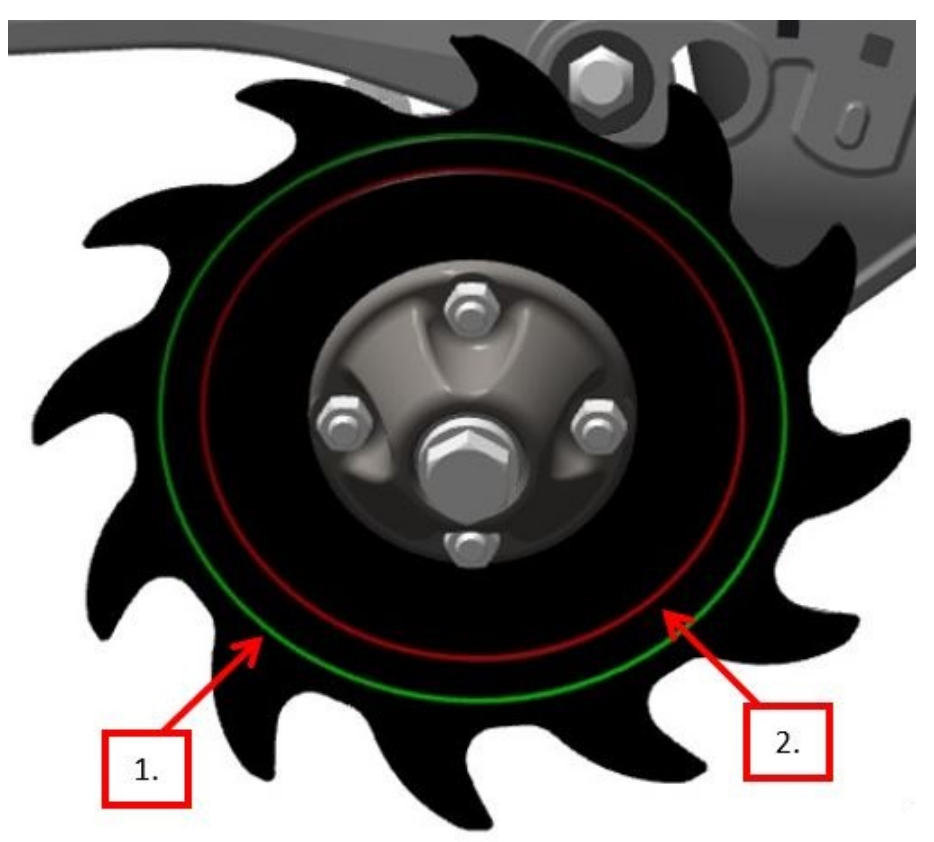

For planting depths of 1.5" or deeper, start with the wheel depth set to approximately 1/4"-1/2" shallower than planting depth. For example, if planting depth is 2 inches, initially set the closing depth to operate at the 1.5 inch ring. When initially setting closing depth, operate the closing force target to ensure the closing system is fully in the ground and achieving 100% closing ground contact. Check closing performance in-field to further adjust as necessary.

Note: For shallower planting depths, it may be necessary to run the first-stage wheels deeper relative to seed depth, and possibly closer together (by removing spacers).